# User Guide to https://gasmarketmessage.dk

### ENERGINET DK

### REMIT messages REMIT is the abbreviation of Regulation on Energy Market Integrity and Transparency.

REMIT messages are information relevant to the capacity and use of facilities for production, storage, consumption transmission of natural gas.

### **Gas Market Messages**

### General market messages

The market participants may also disclose and receive other information of commercial relevance to the market participants in general, eg Energinet. Kd's declaration of a supply crisis, information on mergers and acquisitions etc.

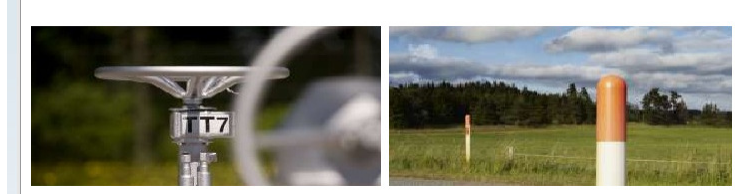

# Loain Four steps before first login: 1. Please request a Gae Market Message Agreement by filling in the request form and forward it by e-mail to anmodnin@energinet.dk. Energinet.dk will send you the agreement for signature. 2. Gas market participants may

Login or register

by e-mail to anmodnin@energinet.dk. Energinet.dk will send you the agreement for signature. 2. Gas market participants may publish and receive REMIT messages after signing Energinet.dk's Gas Market Message Agreement. You can see a copy of the agreement at the bottom of this page under 'Links'. 3. New users may register their

# New user

Gas market participants may publish and receive REMIT messages after signing Energinet.dk's Gas Market Message Agreement. Please request an agreement by downloading the request form, and mail it to <u>anmodning@energinet.dk</u>.

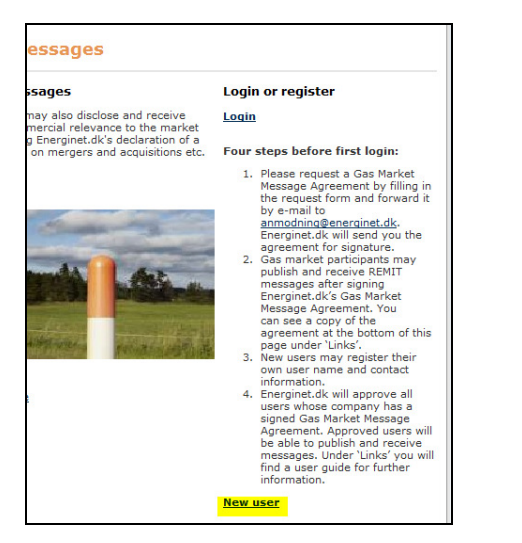

Energinet.dk will approve all users whose company has a signed Gas Market Message Agreement. Approved users will be able to publish and receive messages.

You may register by pressing the link 'New user', which you will find on the right side of the site.

| You may enter a user name of your own choice and fill in the contact information. Energinet.dk will approve all<br>users whose company has a signed 'Gas Market Message Agreement'.<br>You will receive a password as soon as possible, and within 2 business days at the latest. |                |   |  |  |  |  |  |
|----------------------------------------------------------------------------------------------------|----------------|---|--|--|--|--|--|
| FrontpageCreateUser -                                                                                                    |                |   |  |  |  |  |  |
| User Name                                                                                                    | * City         | * |  |  |  |  |  |
| First Name                                                                                                    | * Phone        | * |  |  |  |  |  |
| Last Name                                                                                                    | * Mobile Phone |   |  |  |  |  |  |
| Address                                                                                                    | E-Mail         | * |  |  |  |  |  |
| Zip Code                                                                                                    | * Company      | * |  |  |  |  |  |
| I have read and accept the <u>Terms &amp; Conditions</u>                                                                                                    |                |   |  |  |  |  |  |
| Submit * All marked fields are required                                                                                                    |                |   |  |  |  |  |  |

You may register a user name of your own choice, and complete the registration by entering your contact information.

Your request for sign-up as user on https://gasmarketmessage.dk has been received. We will follow up on your request.

If your company has already signed the Gas Market Message Agreement, you will receive a personal password in max two business days.

If, on the other hand, your company has not yet signed the agreement, you will receive the password in two business days after the agreement has been signed.

A confirmation will be sent to the email address that you have indicated in the registration form.

When you have received your approval together with your personal login information, you will be able to publish and receive messages.

# Messages

All messages published as a REMIT message on https://gasmarketmessage.dk will be sent by e-mail to all users approved on the portal. The messages will also be published under 'Service and operation' on the English version of www.energinet.dk.

General messages on https://gasmarketmessage.dk will also be sent by e-mail, but not published on www.energinet.dk.

# How to publish a message:

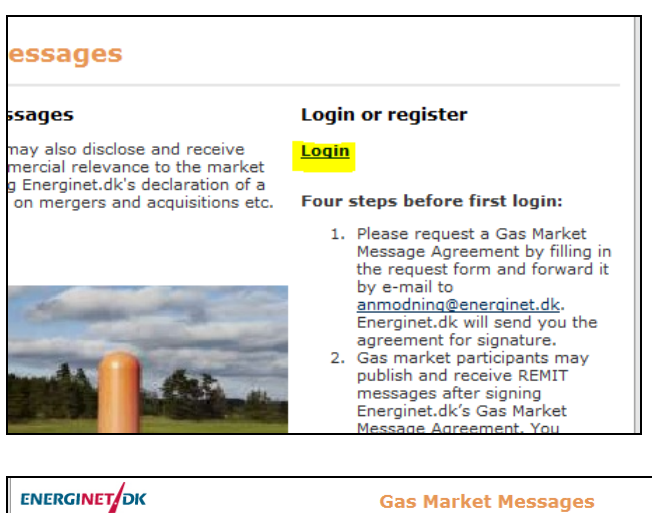

Press the link 'Login' at the top right corner of the site.

After entering your user name and password, you may choose to create a REMIT message or a general message.

### ENERGINET DK

### REMIT Messages

The REMIT regulation places an obligation on energy market participants to publish information relating to wholesale energy products which would be likely to significantly affect the price of those products.

REMIT creates an EU-wide legal framework to prevent market abuse and reinforce the transparency and integrity of wholesale energy markets.

If you become aware of an error in an already published message, you can only correct it by sending a new message replacing the wrong one.

Create new REMIT message

Create new general message

The market participants may also disclose and receive other information of commercial relevance to the market participants in general, e.g. Energinet.dk's declaration of a supply crisis, information on mergers and acquisitions as well as change of address.

These messages do not replace updates to Energinet.dk's 'Register of Players.'

General market messages

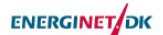

### Gas Market Messa

Disclaimer This REMIT message has been prepared by the undersigned. Energinet.dk acts merely as forwarder of the REMIT message, and Energinet.dk assumes no responsibility for any errors, omissions or inaccuracies that may occur in the REMIT message.

| M                              |    | Chaose   |     |        |
|--------------------------------|----|----------|-----|--------|
| Message type                   | *  |          |     |        |
| Company                        | *  | choose   |     |        |
| Asset type affected 🔞          | *  | Choose   |     |        |
| Name of asset affected 🕐       | *  | Choose   |     |        |
| Start time of capacity change  | *  |          |     |        |
| Ending time of capacity change | *  |          |     |        |
| Duration uncertainty 🔞         | 1  | Choose 🔻 | ]   |        |
| Causes 🔞                       | *  | Choose 🔻 |     |        |
| Flow capacity reduction        | *  |          | MW  | h/day  |
| A                              |    |          |     |        |
| Available flow capacity 🖤      |    |          | MVV | n/day  |
| Remarks/additional information | 1  |          |     |        |
|                                |    |          |     |        |
|                                |    |          |     |        |
|                                |    |          | Pul | olish  |
| To REMIT form without drop do  | wn | menus    |     |        |
|                                | -  |          |     |        |
|                                |    |          |     |        |
|                                |    |          |     |        |
|                                |    |          |     |        |
|                                |    |          |     |        |
|                                |    |          |     | $\sim$ |
|                                |    |          |     |        |

| ADMINISTRATION                                                                                                    | Welcome                                                                                                    |
|----------------------------------------------------------------------------------------------------|----------------------------------------------------------------------------------------------------|
| ENERGINET DK                                                                                                    | Gas Market Messages                                                                                                    |
| RemitForm<br>Title:                                                                                                    |                                                                                                    |
| Disclaimer:<br>This REMIT message has been prepared by th<br>and Energinet.dk assumes no responsibility fo<br>Message text:<br>A Al   B   I   U   E ≅ ≅   E  E IP | e undersigned. Energinet.dk acts merely as forwarder of the REMIT message,<br>r any errors, omissions or inaccuracies that may occur in the REMIT message.<br>(第1 쇼 ③ 과 또 |
|                                                                                                    |                                                                                                    |
|                                                                                                    | ÷                                                                                                    |
| Publish                                                                                                    |                                                                                                    |
|                                                                                                    | VX P                                                                                                    |

If you have any questions, please contact us at:

# gasmarketmessage@energinet.dk

Please select the relevant information from the drop down menus:

- Message type
- Company ٠
- Asset type affected •
- Name of asset affected
- Start time of capacity change
- Ending time of capacity change
- Duration uncertainty
- Causes
- Flow capacity reduction
- Available flow capac-٠ ity

For further information of how to fill in the template, please consult the 'Disclosure Guidelines for Gas Market Message'.

Alternatively, if your message does not fit into the template shown above, you may use a form without drop down menus.

Write a title and message text. Remember to indicate your company name and contact information.

Then press publish.

**NOTE:** If you become aware of an error in an already published message, you can only correct it by sending a new message replacing the wrong one.